Otevřete https://solo.softphone.com/signup

| 8                                                                                                    |         |                                                                                                    | English v |
|----------------------------------------------------------------------------------------------------|---------|----------------------------------------------------------------------------------------------------|-----------|
| Get started with Bria Solo<br>Enter the e-mail address you will use to tog in, setup your voice accounts,<br>and manage settings.    | s,<br>→ | Next steps<br>Sign up for a Bria Solo account<br>Set up your vrice sounds<br>Download sina Solo for Mac, Windows, |           |
| Already have an account? Click here                                                                                                  |         | ios or Antonia<br>• Start communicating!                                                                          |           |
| More about Bria Solo                                                                                                    |         |                                                                                                    |           |
| Use the email address you want to sign up with to setup your voice accou<br>configure client settings, and manage your subscription. | unts,   |                                                                                                    |           |
| The same email address is used to sign in to the Bria Solo client apps on<br>Windows, MacOS, iOS, and Android.                       |         |                                                                                                    | ⑦ Podpora |

Zadejte email uživatele, kterému nastavujete telefon.

|                                                                         |                                                                                                    |                                                                                                    | English v |
|-------------------------------------------------------------------------|----------------------------------------------------------------------------------------------------|----------------------------------------------------------------------------------------------------|-----------|
| So far<br>• You selected an email address for your<br>Bria Solo account | Select a password for your account. This password will be used to log in to the stas solo portial and also when logging in via any of the Bins solo elient ages.                                                                                                    | Next steps<br>• Set up your voice accounts<br>• Ownioad Bria Solo for Mac, Windows,<br>to's or Android<br>• Start communicating! |           |
|                                                                         | More about the Account Password<br>The password must be at least 8 characters and leas than 46 characters, with<br>at least one lower case character, one upper case character, and a number.<br>You can change the password through Account Settings in the Bris Solo<br>portal. |                                                                                                    | Podpora   |

Zadejte heslo uživatele.

|                                                                         | E                                                                 |           |                                                                                                    | English |
|-------------------------------------------------------------------------|-------------------------------------------------------------------|-----------|----------------------------------------------------------------------------------------------------|---------|
| So far<br>• You selected an email address for your<br>Bris Solo account | Enter profil Please provide a name that can be used t Please Name | e details | Next steps                                                                                                    |         |
| • You entered a password for your<br>account     • Go back a step       | LastName                                                          | <u> </u>  | Set up your voice accounts     Oownload Bria Solo for Mac, Windows,     I/S or Android     Start communicating! |         |
|                                                                         |                                                                   |           |                                                                                                    |         |

Vyplňte jméno a příjmení uživatele, pro kterého nastavujete telefon.

|                                                                                                    |                                                      |                                                                                                    | English > |
|----------------------------------------------------------------------------------------------------|------------------------------------------------------|----------------------------------------------------------------------------------------------------|-----------|
|                                                                                                    | B                                                    |                                                                                                    |           |
| <ul> <li>So far</li> <li>• to sa elacted an email address for your insolo account</li> <li>• to us elacted a password for your account</li> <li>★ Go back # step</li> </ul> | <text><text><text><text></text></text></text></text> | Ner steps<br>e ste ups ur valce accounts<br>accounded afta solo for Mac, Windows,<br>is or Android<br> | O Pospora |

Potvrďte podmínky.

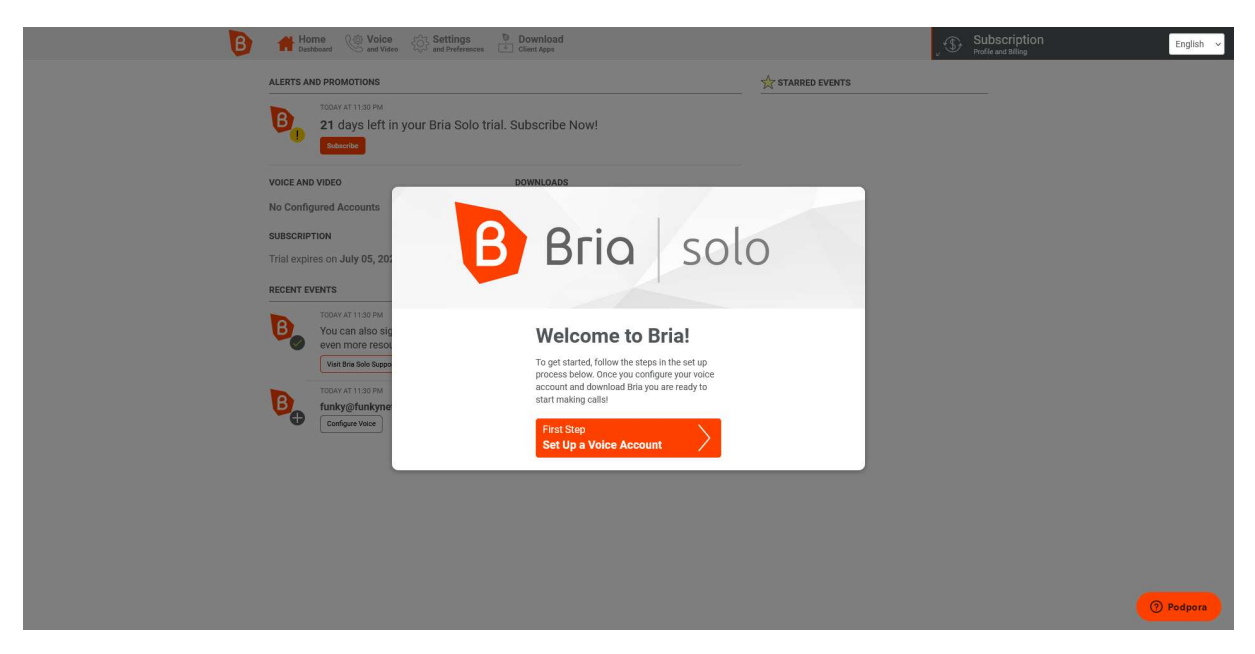

Přejděte na krok nastavení telefonního účtu (klepněte na "Set Up a Voice Account").

| < 🧖 ARTSC 🛃 Infinit          | ws4.cracki 🧭 (1) Me 🖙 Virtuá Světla - M                                                                                           | 🧿 Vol 🗙 🏮 Dashi: 🗧 Oscor                                                                                                    | 🚹 Telfa 🗧 📑 Gastro                                                                | 🛸 Suppo 🔤 Virtuá                                                                                          | 🌀 muze. 💧 | Upoz: 👌 Telfa /        | > +        | ~   | - ø ×     |
|------------------------------|----------------------------------------------------------------------------------------------------|----------------------------------------------------------------------------------------------------|-----------------------------------------------------------------------------------|----------------------------------------------------------------------------------------------------|-----------|------------------------|------------|-----|-----------|
| $\leftarrow \rightarrow$ C @ | O A https://solo.softphone.com/d                                                                                                  |                                                                                                    |                                                                                   |                                                                                                    | 🛃 र       | 5                      |            | Θ 🔮 | 12 × 12 📫 |
| B                            | The Voice Setting and Video                                                                                                    | ngs Download<br>ferences Client Apps                                                                                                    |                                                                                   |                                                                                                    |           | ی<br>۲۰۰ (۱۳۵) پر کی ا | ubscriptio | on  | English v |
|                              | VOICE SERVERS AND SERVICES                                                                                                    |                                                                                                    |                                                                                   | <b>&amp;+</b>                                                                                             |           |                        |            |     |           |
|                              | You can configure up to <b>5 SIP servers or sen</b><br>server or service specific domain settings, fir<br>each server or service. | <b>rices</b> for use across all of your dev<br>ewall configuration and dial plan, a                                                                         | vices. Configuration de<br>as well as the login inf                               | tails include<br>ormation for                                                                             |           |                        |            |     |           |
|                              | You do not have a                                                                                                    | Add Voice Serv                                                                                                    | rice                                                                              | ITOD (coursis and d                                                                                       |           |                        |            |     |           |
|                              | Please click                                                                                                    | Have your own PBX or SIP<br>Server?<br>If you have your own PBX or SIP<br>server, you can enter the settings<br>needed to connect to your voice<br>service. | Using an<br>video?<br>You can try<br>from a list o<br>automatical<br>configuratio | TISP for voice and<br>selecting your provider<br>if supported providers to<br>ly set up your voice<br>in. |           |                        |            |     |           |
|                              |                                                                                                    | Configure SIP Settings                                                                                                    | Sele                                                                              | ct from Providers Cancel                                                                                  |           |                        |            |     |           |
|                              |                                                                                                    |                                                                                                    |                                                                                   |                                                                                                    |           |                        |            |     |           |
|                              |                                                                                                    |                                                                                                    |                                                                                   |                                                                                                    |           |                        |            |     | 7 Podpora |

Zvolte konfiguraci SIP nastavení ("Configure SIP Settings").

Na následující obrazovce budete potřebovat uživatelské jméno, heslo a adresu serveru. Všechny tyto údaje naleznete v Telfě, v sekci Uživatelé klepnete v řádku uživatele na "Přihlašovací údaje".

| B In Bashboard Voice                                                                                                    | Settings                                                                    | Download                                       |          |                                     |                     | , \$P | Subscription<br>Profile and Billing | English 🗸 |
|----------------------------------------------------------------------------------------------------|-----------------------------------------------------------------------------|------------------------------------------------|----------|-------------------------------------|---------------------|-------|-------------------------------------|-----------|
| VOICE SERVERS AND SERVICE<br>You can configure up to 5 SIP<br>server or service specific don<br>each server or service. | New Voice (<br>* You will need to restart or re-<br>General Service Setting | Configu<br>ogin to your Bria c<br>gs Dial Plan | Iration  | ence any changes to your<br>Dptions | voice configuration | î     |                                     |           |
| You de                                                                                                    | Telfa<br>DOMAIN<br>fs5.telfa.cz                                             |                                                | PORT     |                                     |                     |       |                                     |           |
|                                                                                                    | SIP USERNAME/CALL EXTE<br>marek.telfa.cz<br>SIP/VOICE PASSWORD              | AUTHORIZATION<br>Optional<br>CALL DISPLAY      | USERNAME |                                     |                     |       |                                     |           |
|                                                                                                    |                                                                             |                                                |          |                                     |                     |       |                                     |           |
|                                                                                                    |                                                                             |                                                |          |                                     |                     |       |                                     |           |
|                                                                                                    | Cancel                                                                      |                                                |          |                                     | Save                | ~     |                                     |           |
|                                                                                                    |                                                                             |                                                |          |                                     |                     |       |                                     | Podpora   |

Zadejte:

SERVICE LABEL: Telfa (nebo jiné pojmenování účtu)

DOMAIN: Telfa Vám vypíše jako "Server" (např. fs5.telfa.cz)

SIP USERNAME: Telfa Vám vypíše jako "Uživatelské jméno" (např. marek.telfa.cz)

SIP/VOICE PASSWORD: Telfa Vám vypíše jako "Heslo"

Nyní se přepněte na záložku Service Settings

| B In Dashboard Voice                                                                                                    | Settings Download                                                                                                    | Subscription<br>Profile and Billing | English 🗸 |
|----------------------------------------------------------------------------------------------------|----------------------------------------------------------------------------------------------------|-------------------------------------|-----------|
| Voice Servers And Service<br>You can configure up to 5 SH<br>server or service specific don<br>each server or service.<br>Voice Service #1<br>jan.guziur.manufaktura.cz ( | Vou will need to restant or re-login to your Bria client applications to experience any changes to your voice configuration     'You will need to restant or re-login to your Bria client applications to experience any changes to your voice configuration     'You will need to restant or re-login to your Bria client applications to experience any changes to your voice configuration     'You will need to restant or re-login to your Bria client applications to experience any changes to your voice configuration     'You will need to restant or re-login to your Bria     Service Compatibility Options     Service Settings     'DiaPla'     'PrevAll SERVER URL     'Optional     'PrevAll DEER     'PrevAll DEER |                                     |           |
|                                                                                                    |                                                                                                    |                                     | ⑦ Podpora |

TRANSPORT přepněte na TLS a zaškrtněte Self signed certificate support.

Klepněte na Save and Close a je skoro hotovo 🕹

Nyní přejděte nahoře do sekce Home Dashboard

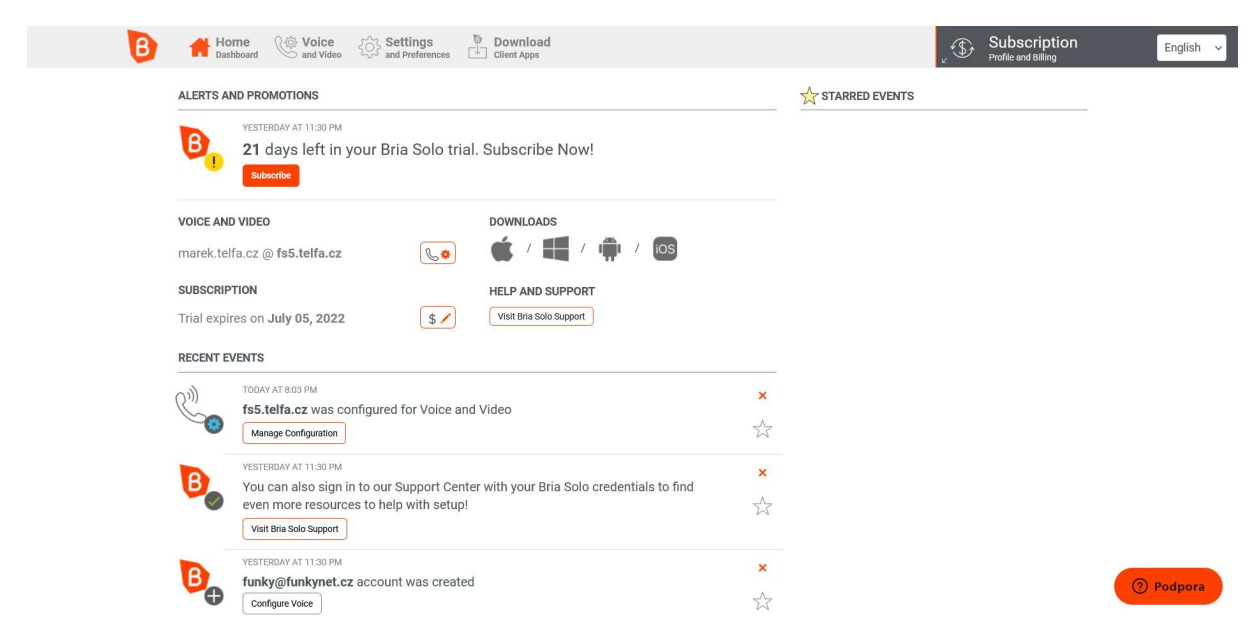

Zde si v sekci Download najděte aplikaci telefonu pro platformu dle vašeho výběru (Mac, Windows, Android, iOS) a nainstalujte ji. Po instalaci zadáte pouze email a heslo, které jste si zvolili v prvním kroku při registraci Bria účtu a telefonujete 🐵